| APPLICATION REVISION                                    |                                                                                        |                                              |                                   |                                                    |                                                                            |                                   |                                |
|---------------------------------------------------------|----------------------------------------------------------------------------------------|----------------------------------------------|-----------------------------------|----------------------------------------------------|----------------------------------------------------------------------------|-----------------------------------|--------------------------------|
| NEXT ASSY                                               | USED ON                                                                                | ECN NO                                       | LTR                               | D                                                  | ESCRIPTION                                                                 | DATE                              | APPROVED                       |
|                                                         | 2007-02                                                                                |                                              | X 1                               | Preliminary                                        | Specification                                                              |                                   |                                |
|                                                         |                                                                                        |                                              |                                   |                                                    |                                                                            | _                                 |                                |
|                                                         |                                                                                        |                                              |                                   |                                                    |                                                                            |                                   |                                |
|                                                         |                                                                                        |                                              |                                   |                                                    |                                                                            |                                   |                                |
|                                                         |                                                                                        |                                              |                                   |                                                    |                                                                            |                                   |                                |
|                                                         | F                                                                                      |                                              |                                   |                                                    |                                                                            | _                                 |                                |
|                                                         | L                                                                                      |                                              |                                   |                                                    |                                                                            |                                   |                                |
|                                                         | TFT<br>Spe                                                                             | LC<br>cific<br>Ro                            | D<br>ati<br>HS                    | Conti<br>ion of<br>Com                             | oller Boar<br>FSB-104<br>pliant.                                           | rd<br>U                           |                                |
| PROPRIET<br>THIS DOC<br>SHALL NO<br>OTHERS O<br>WITHOUT | F <b>ARY NOTE</b><br>UMENT CONTAI<br>DT BE REPRODUC<br>R USED FOR ANY<br>THE EXPRESSED | NS INFOR<br>CED OR T<br>7 PURPOS<br>9 AND WF | RMATI<br>RANS<br>SE OTI<br>RITTEI | ION CONFID<br>FERRED TO<br>HER THAN 1<br>N CONSENT | ENTIAL AND PROPRIE<br>OTHER DOCUMENTS<br>THAT FOR WHICH IT W<br>OF FSN R&D | ETARY TO<br>OR DISCLO<br>/AS OBTA | FSN R&D AND<br>OSED TO<br>INED |
| A                                                       | PPROVAL                                                                                |                                              | DATE                              | Ξ                                                  |                                                                            | N:1                               | Tur                            |
| DRAWN                                                   |                                                                                        |                                              |                                   | 1                                                  | Display I N I                                                              | Jispl                             | ay Inc.                        |
| CHECKED                                                 |                                                                                        |                                              |                                   |                                                    | -<br>FFT LCD Contro                                                        | ller Boa                          | rd Ass'y                       |
| APPROVED<br>QA                                          |                                                                                        |                                              |                                   |                                                    | 15" XGA<br>17"/ 19" SXGA<br>20"/ 21" UXGA                                  |                                   | v                              |
| FIN F C                                                 | D. 1 -                                                                                 | SIZE                                         | CLA                               | ASS CODE                                           | DRAWING NO                                                                 | REV                               |                                |
| Display +                                               | Display Inc.                                                                           | Α                                            | F                                 | SB-104U                                            | 060809                                                                     | X3                                | PAGE 1                         |

## **TABLE OF CONTENTS**

| Specfication Cover                 |             |             |            |     | 1      |
|------------------------------------|-------------|-------------|------------|-----|--------|
| Revision History                   |             |             |            |     | 3      |
| 1. Description                     |             |             |            |     | 4      |
| 2. General Specification -         |             |             |            |     | 4      |
| 3 Environmental and Rel            | iability Sr | ecification |            |     | 5      |
| 3.1 Operating Condition            | ns          |             |            |     | 5      |
| 3.2 Transportation Con             | ditions     |             |            |     |        |
| 3.3 Storage Conditions             |             |             |            |     |        |
| 3.4 Reliability Specifica          | ations      |             |            |     |        |
| 4. Electrical Specification        |             |             |            |     | 6      |
| 4.1 Panel Compatibility            | 7           |             |            |     |        |
| 4.2 Input Signal Charac            | cteristics  |             |            |     |        |
| 4.3 Output Signal Char             | acteristics |             |            |     |        |
| 4.4 Power Managemen                | t           |             |            |     |        |
| 4.5 Connector Pin Assi             | gnments     |             |            |     |        |
| 5. Mechanical Specification        | on          |             |            |     | 11     |
| 5.1 Main Board Dimens              | ion         |             |            |     |        |
| 5.2 Key Control Board              | Dimensior   | 1           |            |     |        |
| 5.3 Board Picture                  |             |             |            |     |        |
| 6. Operation Guide                 |             |             |            |     | 13     |
| 6.1 Installation                   |             |             |            |     |        |
| 6.2 OSD Adjustment                 |             |             |            |     |        |
| 7 Annondia                         |             |             |            |     | 20     |
| 7. Appendix 7.1 Standard Timing Ch | art         |             |            |     | 20     |
|                                    |             |             |            |     |        |
|                                    |             |             |            |     |        |
|                                    |             |             |            |     |        |
|                                    |             |             |            |     |        |
|                                    |             |             |            |     |        |
|                                    |             |             |            |     |        |
|                                    |             |             |            |     |        |
|                                    | SIZE        | CLASS CODE  | DRAWING NO | REV |        |
| IJN Display Inc.                   | •           | FSB-104U    | 060809     | X3  | PAGE 2 |

Α

)isn'

### **Revision History**

| Date        | Paragraph | Change Description      |
|-------------|-----------|-------------------------|
| 2006. 7. 10 | Relase    | 1 <sup>st</sup> Release |
| 2006. 8. 9  |           | Revision Board size     |
| 2006.12.26  |           | Revision Board          |
|             |           |                         |
|             |           |                         |
|             |           |                         |
|             |           |                         |
|             |           |                         |
|             |           |                         |
|             |           |                         |
|             |           |                         |
|             |           |                         |
|             |           |                         |
|             |           |                         |

|                          | SIZE | CLASS CODE | DRAWING NO | REV |        |
|--------------------------|------|------------|------------|-----|--------|
| Display FJN Display Inc. | А    | FSB-104U   | 060809     | X3  | PAGE 3 |

## **1. Description**

FSB-104U Controller board is analog RGB,DVI interface board for TFT LCD Panel that is providing cost-effective - and high quality screen image. This controller board supports from VGA to UXGA panels; resolution at 60Hzrefresh rate with expanding to full screen image on the different type of TFT LCD; TTL 1ch or LVDS 2ch. It gives a lot of convenience to the user who wants to use different type of LCD panel with this controller and - access the GUI.

## 2. General Specification

| ITEM              | DESCRIPTION                                                                                           | REMARKS                                        |
|-------------------|----------------------------------------------------------------------------------------------------|------------------------------------------------|
| Model Name        | FSB-104U                                                                                              |                                                |
| LCD Module        | VGA/SVGA/XGA TFT LCD with TTL Interface<br>XGA&WXGA&WXGAplus&SXGA&UXGA<br>TFT LCD with LVDS Interface | Refer to the clause 4.1 Panel<br>Compatibility |
| Input Signal      | Analog RGB(seperated H/V sync)<br>DVI-D                                                               |                                                |
| Input resolution  | Hor : 35 to 80 KHz<br>Ver : 50 to 77 Hz<br>Analog RGB : VGA~UXGA<br>DVI-D : VGA~UXGA                  |                                                |
| Receptacle        | DC Power Jack, D-SUB,DVI-D                                                                            | RS232                                          |
| User Controls     | 5 Buttons Controls<br>UART RS232                                                                      |                                                |
| Image Scaler      | gm5766_LF                                                                                             | GenesisMicrochip,Inc.                          |
| Audio             | Not available                                                                                         |                                                |
| Power Consumption | TBD                                                                                                   |                                                |
| Board Dimension   | Controller Board : 100 X 100(mm)<br>Key Board : 115 X 20(mm)                                          |                                                |
| Plug & Play       | DDC 2B                                                                                                | VESA                                           |

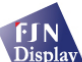

А

REV

X3

## 3. Environmental and Reliability Specifications

3.1 Operating Conditions

3.1.1 Temperature  $:0^{\circ}C \sim 70^{\circ}C$  (without panel, invert) \*operating condistions depend on LCD panels.,

3.1.2 Humidity : 10% ~ 80%, non-condensing

3.1.3 Altitude : maximum 3,000m

3.2 Transportation Conditions

3.2.1 Temperature : -25 ℃ ~ 60 ℃ 3.2.2 Humidity : 5% ~ 95%, non-condensing

3.2.3 Altitude : maximum 15,000m

#### 3.3 Storage Conditions

3.3.1 Temperature : -20 ℃ ~ 80 ℃ 3.3.2 Humidity : 5% ~ 95%, non-condensing 3.3.3 Altitude : maximum 3,000m

3.4 Reliability Specifications

3.4.1 MTBF : more than 50,000 hours at 90% confidence level, excluding LCD panel.

3.4.2 Reliability specification and items : refer to "Specification of reliability test for LCD monitor"

|   | _ | -  | 1  |     |   |
|---|---|----|----|-----|---|
| ٩ | F | ſ  | N  |     |   |
| Ţ | D | is | pl | lay | Ì |

SIZE

Α

## 4. Electrical Specification

#### 4.1 Panel Compatibility

FSB-104U supports various Panel with small change. If you want to know which Panel is available, please refer to the following Table. If you want to panel specification, please contact to panel maker or us.

| Vendor  | Panel<br>Part no | 1    | Deviati    | on Contents | 1      |             | Remarks |
|---------|------------------|------|------------|-------------|--------|-------------|---------|
|         | r art no.        |      |            |             |        | <b>├</b> ── |         |
| SEC     | LTM150XH         |      |            |             |        |             |         |
|         | LTM170E04        |      |            |             |        |             |         |
|         | LTM17E05         |      |            |             |        |             |         |
|         | LTM190E1         |      |            |             |        |             |         |
|         | LTM021U1         |      |            |             |        |             |         |
|         | LTM213U3,4       |      |            |             |        |             |         |
|         |                  |      |            |             |        |             |         |
|         |                  |      |            |             |        |             |         |
| LG-     | LM150X06         |      |            |             |        |             |         |
| PHILIPS | LM170E01         |      |            |             |        |             |         |
|         | LM190E06         |      |            |             |        |             |         |
|         | LM201U01         |      |            |             |        |             |         |
|         | LC230W01         |      |            |             |        |             |         |
|         |                  |      |            |             |        |             |         |
|         |                  |      |            |             |        |             |         |
|         |                  |      |            |             |        |             |         |
|         |                  |      |            |             |        |             |         |
|         |                  |      |            |             |        |             |         |
|         |                  |      |            |             |        |             |         |
|         |                  |      |            |             |        |             |         |
|         |                  |      |            |             |        |             |         |
|         |                  |      |            |             |        |             |         |
|         | 1                |      |            |             |        |             |         |
|         |                  |      |            |             |        |             |         |
|         |                  |      |            |             |        |             |         |
|         |                  |      |            |             |        |             |         |
| FIN F   |                  | SIZE | CLASS CODE | DRAW        | ING NO | REV         | DACE    |
| Display | N Display Inc    | A    | FSB-104U   | 060         | 809    | X3          | PAGE 0  |

#### 4.2 Input Signal Characteristics

| Input Signal | Description          | Unit  | Min | Typical        | Max  | Remarks               |
|--------------|----------------------|-------|-----|----------------|------|-----------------------|
| DC input     | DC Voltage           | Vdc   | 10  | 12             | 35   | *Option               |
|              | Power Consumption    | Watts |     | TBD            |      | for full Option       |
| 15Pin D-Sub  | R/G/B level          | Vp-p  |     | 0.714(1.<br>0) |      | $75\Omega$ Terminated |
|              | Sync Voltage         | Vp-p  |     | 5.0            |      |                       |
|              | Horizontal Frequency | kHz   | 35  | 64             | 80   | Depends on Mode       |
|              | Vertical Frequency   | Hz    | 50  | 75             | 77   | Depends on Mode       |
| DVI-D        | Digital RGB          | mVp-p | 150 |                | 1560 |                       |
|              |                      | mVdc  | 150 |                | 1260 |                       |
|              | Dot Clock            | MHz   | 25  |                | 135  | Depends on Mode       |

### 4.3 Output Signal Characteristics

| Output Signal      | Description         | Unit  | Min | Typical | Max | Remarks |
|--------------------|---------------------|-------|-----|---------|-----|---------|
| Invertor Interface | DC Output Voltage   | Vdc   | 10  | 12      | 35  |         |
|                    | Brightness Control  | Vdc   | 0   |         | 5.0 |         |
|                    | ON/OFF Control      | Vdc   | 0   |         | 5.0 |         |
|                    | Differential Output | mVp-p | 250 | 350     | 450 |         |
| LVDS Interface     | LCD Power           | Vdc   |     | 3.3     |     |         |
|                    |                     |       |     | 5       |     |         |
|                    |                     |       |     | 12      |     |         |

#### 4.4 Power Management : VESA DPMS standard is applied for power management control.

| Mode     | HSync.   | VSync.   | Video signal | LED Indication | Power Consumption<br>(nominal) |
|----------|----------|----------|--------------|----------------|--------------------------------|
| On       | Active   | Active   | Active       | Green LED      |                                |
| Stand-by | Inactive | Active   | Active       | Red LED        |                                |
| Suspend  | Active   | Inactive | Active       | Red LED        |                                |
| Off      | Inactive | Inactive | Active       | Ambor LED      |                                |

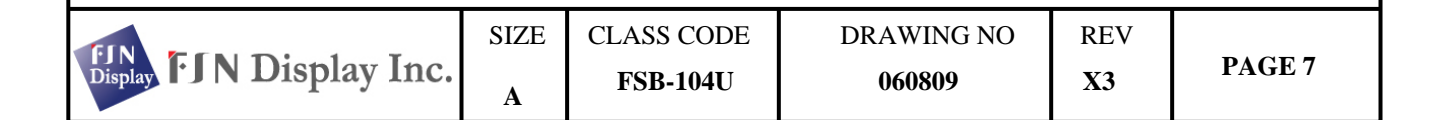

#### 4.5 Connector Pin Assignment

#### 4.5.1 CN9,JS1 : DC Input Option

| Part No.         | Pin No           | CN9 Description          | JS1 Description                            | Remarks |
|------------------|------------------|--------------------------|--------------------------------------------|---------|
| DJ023 / DIN-422A | 1<br>2<br>3<br>4 | VCC(12V5A)<br>GND<br>GND | VCC(24V/10A)<br>VCC(24V/10A)<br>GND<br>GND |         |

### 4.5.2 CN1 : Analog RGB Input

| Part No. | Pin No. | Description        | Remarks |
|----------|---------|--------------------|---------|
| DB15HD   | 1       | RED                |         |
|          | 2       | GREEN              |         |
|          | 3       | BLUE               |         |
|          | 4       | NC                 |         |
|          | 5       | GND (DDC RETURN)   |         |
|          | 6       | GND-RED            |         |
|          | 7       | GND-GREEN          |         |
|          | 8       | GND-BLUE           |         |
|          | 9       | NC                 |         |
|          | 10      | GND-SYNC/SELF TEST |         |
|          | 11      | NC                 |         |
|          | 12      | DDC DATA           |         |
|          | 13      | HORIZONTAL SYNC    |         |
|          | 14      | VERTICAL SYNC      |         |
|          | 15      | DDC CLOCK          |         |

### 4.5.3 CN4 : Interface Key Control

| Part No.              | Pin No.                                   | Description                                                                        | Remarks |
|-----------------------|-------------------------------------------|------------------------------------------------------------------------------------|---------|
| 12505WR9P<br>(Yeonho) | 1<br>2<br>3<br>4<br>5<br>6<br>7<br>8<br>9 | LED_G<br>LED_R<br>KEY INPUT1<br>KEY INPUT2<br>IR INPUT<br>GND<br>GND<br>+5V<br>+5V |         |

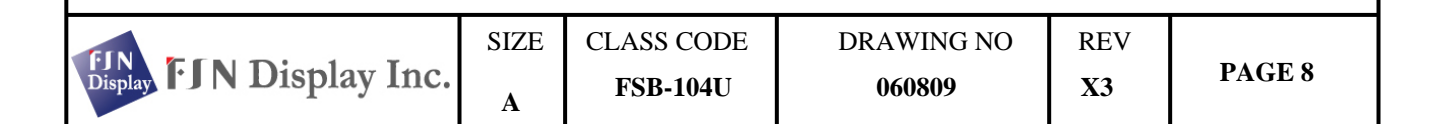

#### 4.5.4 CN10 : DVI-D Input

| Part No.    | Pin No. | Description            | Remarks |
|-------------|---------|------------------------|---------|
| SD74320-003 | 1       | TMDS DATA 2-           |         |
| (MOLEX)     | 2       | TMDS DATA 2+           |         |
|             | 3       | TMDS DATA 2/4 Shield   |         |
|             | 4       | TMDS DATA 4- (NC)      |         |
|             | 5       | TMDS DATA 4+ (NC)      |         |
|             | 6       | DDC Clock              |         |
|             | 7       | DDC Data               |         |
|             | 8       | NC                     |         |
|             | 9       | TMDS DATA 1-           |         |
|             | 10      | TMDS DATA 1+           |         |
|             | 11      | TMDS DATA 1/3 Shield   |         |
|             | 12      | TMDS DATA 3- (NC)      |         |
|             | 13      | TMDS DATA 3+ (NC)      |         |
|             | 14      | 5V(NC)                 |         |
|             | 15      | GND                    |         |
|             | 16      | Hot Plug Detect        |         |
|             | 17      | TMDS DATA 0-           |         |
|             | 18      | TMDS DATA 0+           |         |
|             | 19      | TMDS DATA 0/5 Shield   |         |
|             | 20      | TMDS DATA 5- (NC)      |         |
|             | 21      | TMDS DATA 5+ (NC)      |         |
|             | 22      | TMDS DATA Clock Shield |         |
|             | 23      | TMDS Clock+            |         |
|             | 24      | TMDS Clock-            |         |

## 4.5.5 : J2,J4 Connect to Pannel Inverter (option)

| Part No.                          | Pin No.                                                                | Description                                                                                                    | Remarks |
|-----------------------------------|------------------------------------------------------------------------|----------------------------------------------------------------------------------------------------|---------|
| Part No.<br>SMW200-12<br>(Yeonho) | Pin No.<br>1<br>2<br>3<br>4<br>5<br>6<br>7<br>8<br>9<br>10<br>11<br>12 | Description<br>DIMMING<br>Backlight ON/OFF<br>GND<br>GND<br>GND<br>GND<br>NC<br>12V or equ<br>12V or equ<br>12V or equ<br>12V or equ | Remarks |
|                                   |                                                                        |                                                                                                    |         |

| GIN TOTAL                | SIZE | CLASS CODE | DRAWING NO | REV |        |
|--------------------------|------|------------|------------|-----|--------|
| Display FJN Display Inc. | А    | FSB-104U   | 060809     | X3  | PAGE 9 |

#### 4.5.6 : J6 Connect to External SMPS(option)

| Part No.  | Pin No. | Description      | Remarks |
|-----------|---------|------------------|---------|
|           |         |                  |         |
| SMW200-06 | 1       | DIMMING          |         |
| (Yeonho)  | 2       | Backlight ON/OFF |         |
| (Teonno)  | 3       | GND              |         |
|           | 4       | GND              |         |
|           | 5       | 12V or equ       |         |
|           | 6       | 12V or equ       |         |
|           |         |                  |         |

#### 4.5.7 : CN14 : Output to Inverter

| Part No.   | Pin No. | Description Remarks |  |  |  |
|------------|---------|---------------------|--|--|--|
| 12505WR12P | 1       | GND                 |  |  |  |
| (Yeonho)   | 2       | DIMMING             |  |  |  |
|            | 3       | GND                 |  |  |  |
|            | 4       | BRT ON/OFF          |  |  |  |
|            | 5       | GND                 |  |  |  |
|            | 6       | GND                 |  |  |  |
|            | 7       | NC                  |  |  |  |
|            | 8       | GND                 |  |  |  |
|            | 9       | GND                 |  |  |  |
|            | 10      | VDD                 |  |  |  |
|            | 11      | VDD                 |  |  |  |
|            | 12      | VDD                 |  |  |  |
|            |         |                     |  |  |  |

|                          |      | -          |            |     | -       |
|--------------------------|------|------------|------------|-----|---------|
|                          | SIZE | CLASS CODE | DRAWING NO | REV |         |
| Display FJN Display Inc. | А    | FSB-104U   | 060809     | X3  | PAGE 10 |

#### 4.5.6 CN5 & CN7 : Output to Panel

| Part No.   | CN7 Pin No. | CN5 Pin No. | CN7 Description | CN5 Description | Remarks |
|------------|-------------|-------------|-----------------|-----------------|---------|
| 12507WR30P | 1           | 1           | Pannel power    | Pannel power    |         |
| (Yeon ho)  | 2           | 2           | Pannel power    | Pannel power    |         |
| , , ,      | 3           | 3           | Pannel power    | Pannel power    |         |
|            | 4           | 4           | Pannel power    | Pannel power    |         |
|            | 5           | 5           | GND             | DCLK            |         |
|            | 6           | 6           | GND             | DEN             |         |
|            | 7           | 7           | GND             | GND             |         |
|            | 8           | 8           | RxE3+           | DEN             |         |
|            | 9           | 9           | RxE3-           | DVS             |         |
|            | 10          | 10          | RxEC+           | DHS             |         |
|            | 11          | 11          | RxEC-           | GND             |         |
|            | 12          | 12          | RxE2+           | GND             |         |
|            | 13          | 13          | RxE2-           | BLUE7           |         |
|            | 14          | 14          | GND             | BLUE6           |         |
|            | 15          | 15          | RxE1+           | BLUE5           |         |
|            | 16          | 16          | RxE1-           | BLUE4           |         |
|            | 17          | 17          | GND             | BLUE3           |         |
|            | 18          | 18          | RxE0+           | BLUE2           |         |
|            | 19          | 19          | RxE0-           | BLUE1           |         |
|            | 20          | 20          | RxO3+           | BLUE0           |         |
|            | 21          | 21          | RxO3-           | GND             |         |
|            | 22          | 22          | RxOC+           | GND             |         |
|            | 23          | 23          | RxOC-           | GREEN7          |         |
|            | 24          | 24          | GND             | GREEN6          |         |
|            | 25          | 25          | RxO2+           | GREEN5          |         |
|            | 26          | 26          | RxO2-           | GREEN4          |         |
|            | 27          | 27          | RxO1+           | GREEN3          |         |
|            | 28          | 28          | RxO1-           | GREEN2          |         |
|            | 29          | 29          | RxO0+           | GREEN1          |         |
|            | 30          | 30          | RxO0-           | GREEN0          |         |
|            |             | 31          |                 | GND             |         |
|            |             | 32          |                 | GND             |         |
|            |             | 33          |                 | RED7            |         |
|            |             | 34          |                 | RED6            |         |
|            |             | 35          |                 | RED5            |         |
|            |             | 36          |                 | RED4            |         |
|            |             | 37          |                 | RED3            |         |
|            |             | 38          |                 | RED2            |         |
|            |             | 38          |                 | RED1            |         |
|            |             | 40          |                 | RED0            |         |

\* Panel powers are 3.3V,5V,12V

\* CN7 : LVDS 1ch/2ch

\* CN5 : TTL 24bits/18bits

|                            | SIZE | CLASS CODE | DRAWING NO | REV |         |
|----------------------------|------|------------|------------|-----|---------|
| Display I J N Display Inc. | А    | FSB-104U   | 060809     | X3  | PAGE 11 |

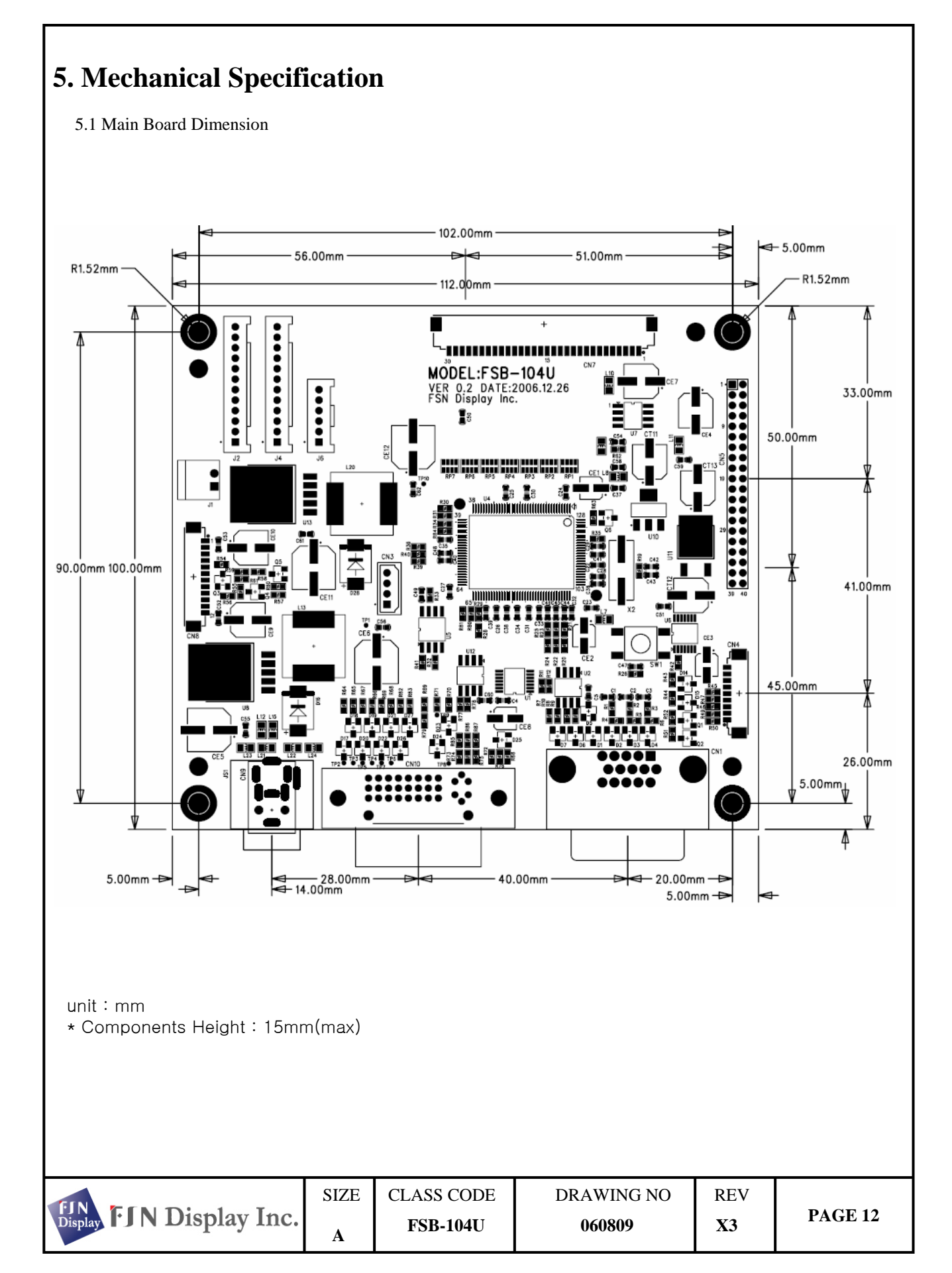

#### 5.2 Key Control Board Dimension

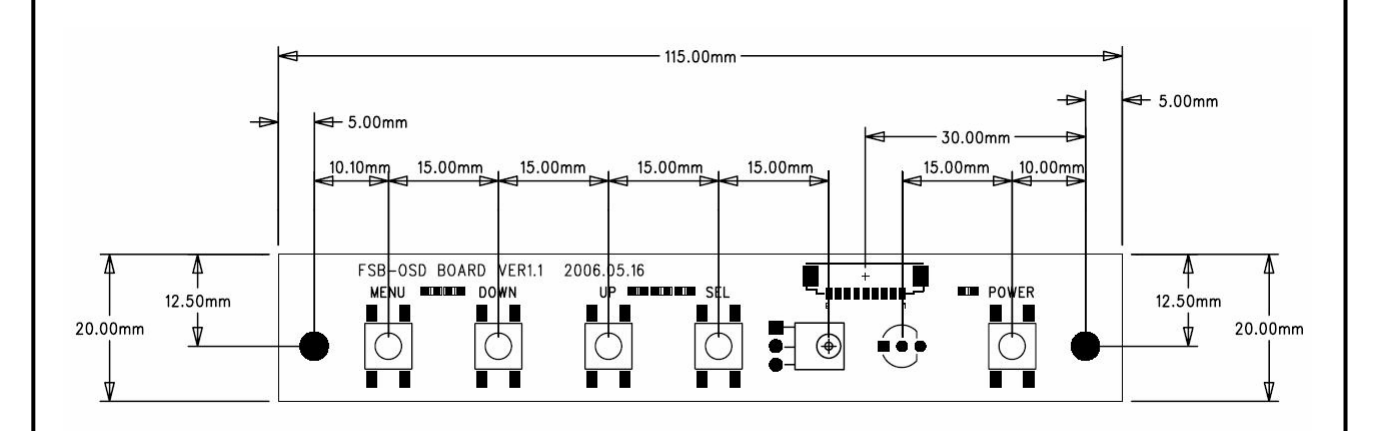

Button place from left to right: MENU / DOWN / UP / SELECT / POWER

#### 5.3 Remote control

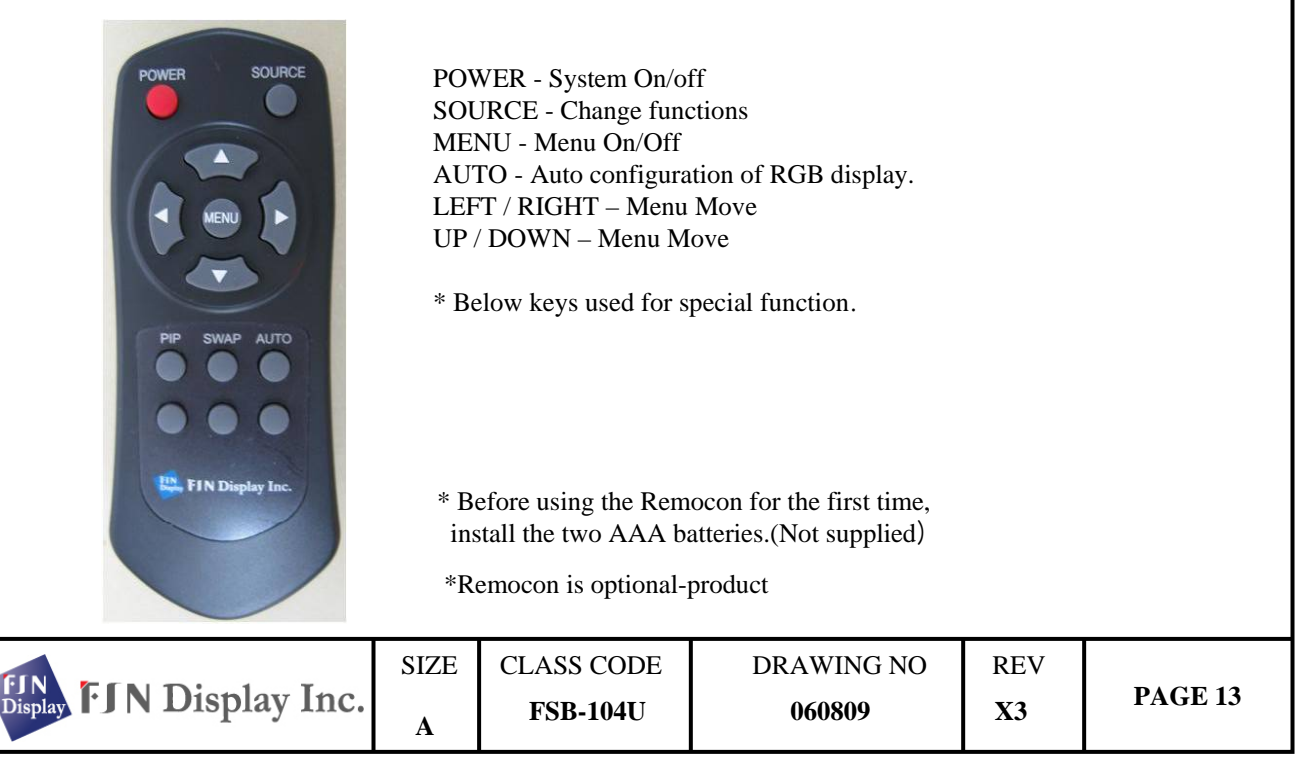

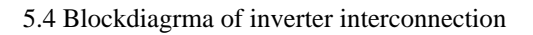

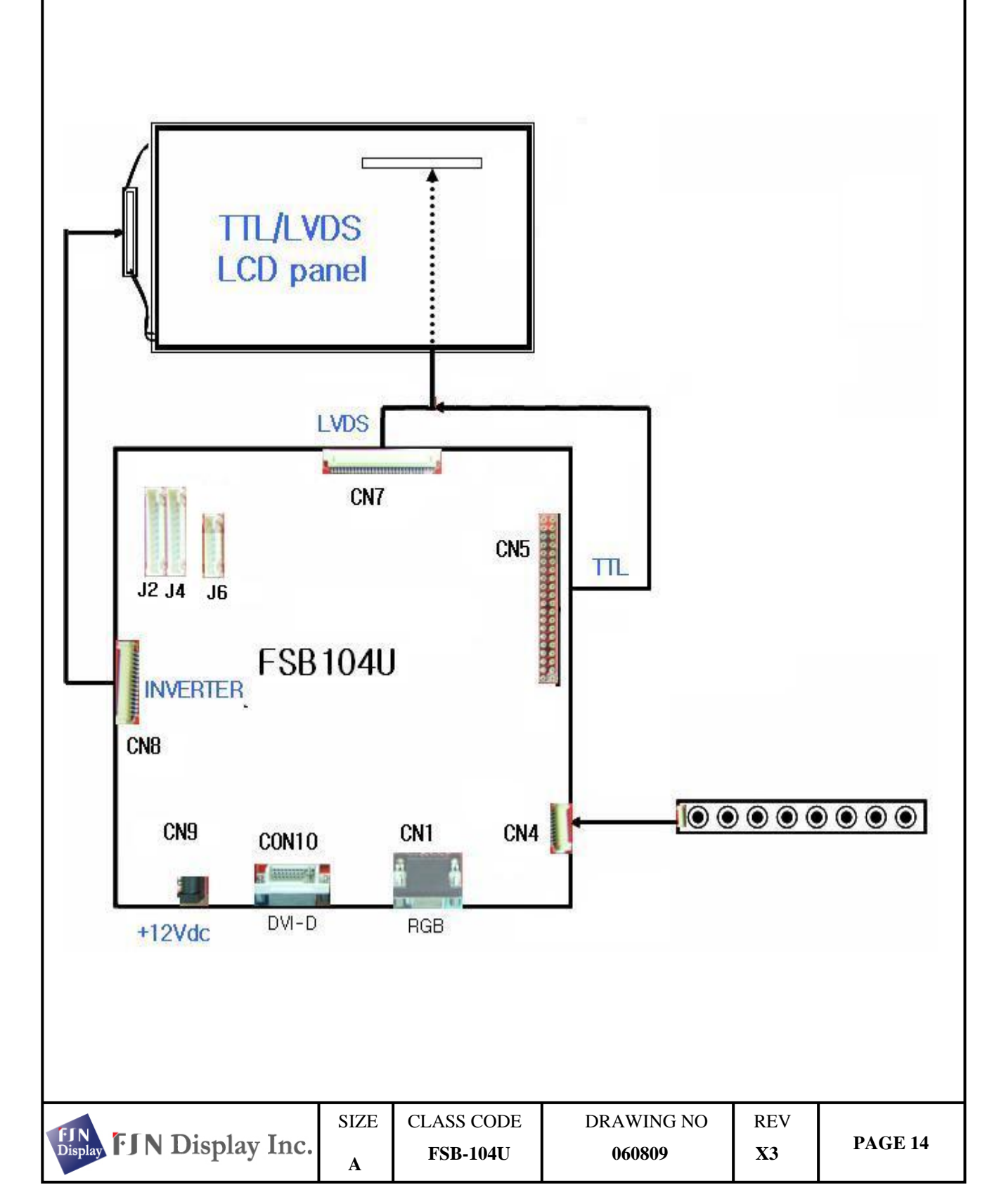

## **5.3 Board Picture.**

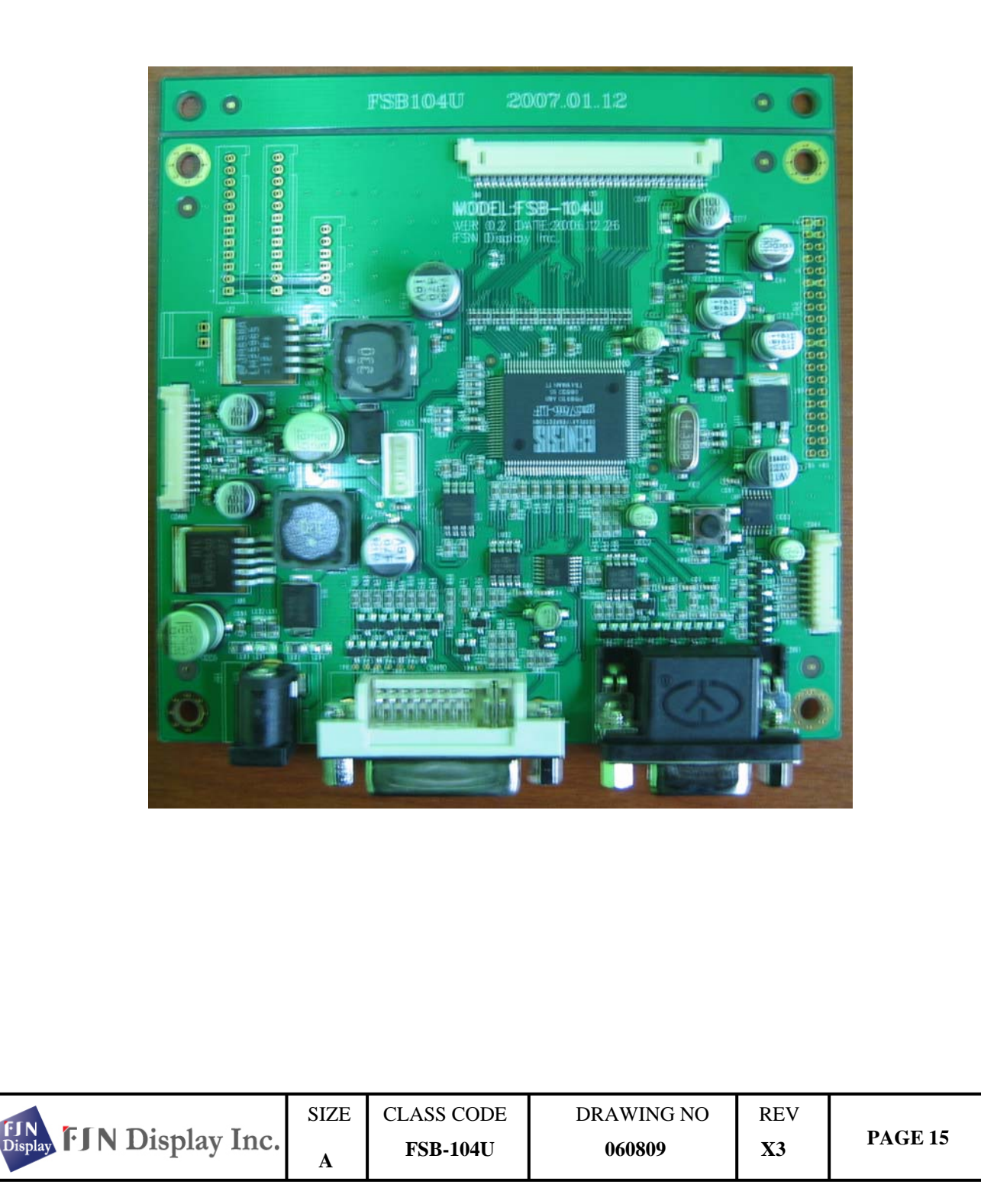

## 6. Operation Guide

#### 6.1 Installation

This controller is designed for RGB/DVI multi-function monitor using different size of LCD panels. This section provides some guidelines for assembly and preparation of a finished display solution. Before proceeding, it is important to familiarize yourself with the parts making up a system and the various connectors, mounting holes and general layout of the controller. Please follow the below procedure.

1) LCD Panel Connection

Please check the Panel Power, Interface type and Inverter. Refer to the clause 4.1 Panel Compatibility and check if the controller board is matching with panel or not. Connect the inverter and controller board to the panel.

2) Inverter Connection

Each LCD panel has their own inverter to obtain optimum performance and long lifetime. The controller board just supplies the power for inverter logic and controls On/Off signal and brightness control signal. So, it is important to use the proper inverter that has proper driving capacity and control input signal. Refer to the clause 4.5 Connector Pin Assignment and connect the inverter cable to inverter and controller board.

3) Kev Control Board Connection

Refer to the 4.5 Connector Pin Assignment and connect the key control cable to key control cable and controller board.

4) Signal Inputs Connection

Analog input, DVI input. Please refer to the clause 4.5 Connector

Pin Assignment and connect the signal what you want to apply to the controller board.

Especially, the Analog RGB and DVI cable may affect the visual characteristics and regulatory emission test. So, a suitably shielded cable should be used.

5) Power Input Connection

Refer to the 4.5 Connector Pin Assignment and connect the power input cable to the controller board. Every connection is done but you should consider electrical insulation, grounding, EMI shielding and heat & ventilation.

6) Apply Power

Apply power and turn on the monitor and refer to the following clause.

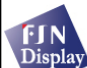

SIZE

Α

REV

X3

#### 6.2 OSD Adjustment

FSB104U gives various and very easy graphic user interface. User can easily access to the function that user wants. Be sure that your system power and LED is turned on before operating key board.

#### 6.2.1 Key Name and Function

| Key Name | Description                           |  |  |
|----------|---------------------------------------|--|--|
| MENU     | Menu on/off and go out from sub menus |  |  |
| DOWN     | Moves icon or Adjust values           |  |  |
| UP       | Moves icon or Adjust values           |  |  |
| SEL      | Activate(Enable the icon). menu.      |  |  |
| POWER    | System power on/off                   |  |  |

#### Accessing the menu system

- 1. With the OSD off, push the **MENU** button to activate the main OSD menu.
- 2. Press the **UP** or **DOWN** buttons to move from one function to another. As you move from one icon to another, the function name changes to reflect the function or group of functions represented by that icon. Please refer to the following clause on the next page to view a complete list of all of the functions available for the driver board.
- 3. Press the **SEL button** to enable item.
- 4. Press the **MENU** button once to return to the main menu to select another function or press twice to exit from the OSD.

To save the setting values, exit the OSD menu.

|                          | SIZE | CLASS CODE | DRAWING NO | REV |         |
|--------------------------|------|------------|------------|-----|---------|
| Display FJN Display Inc. | А    | FSB-104U   | 060809     | X3  | PAGE 17 |

|   | PICTURE     |
|---|-------------|
|   | Backlight 0 |
| * | Contrast 0  |
|   | Sharpness 0 |
|   |             |
| M |             |

#### Selecting the Images.

Press the MENU button. The OSD menu will be displayed.

- 1. SEL keys change top icons (Enabled) and then just click at desired menu
- 2. Press the UP button to select brightness

Press UP button to increase the backlight dimming value;

Press DOWN button to decrease the backlight dimming value;

After adjusting brightness, Press menu to go out.

3. Press the SEL button to select contrast.

Press UP button to increase the contrast value.

Press DOWN button to decrease the contrast value.

After adjusting brightness, Press menu to go out.

4. Press the SEL button to select sharpness Press UP button to increase the sharpness value. Press DOWN button to decrease the sharpness value. After adjusting sharpness, Press menu to go out.

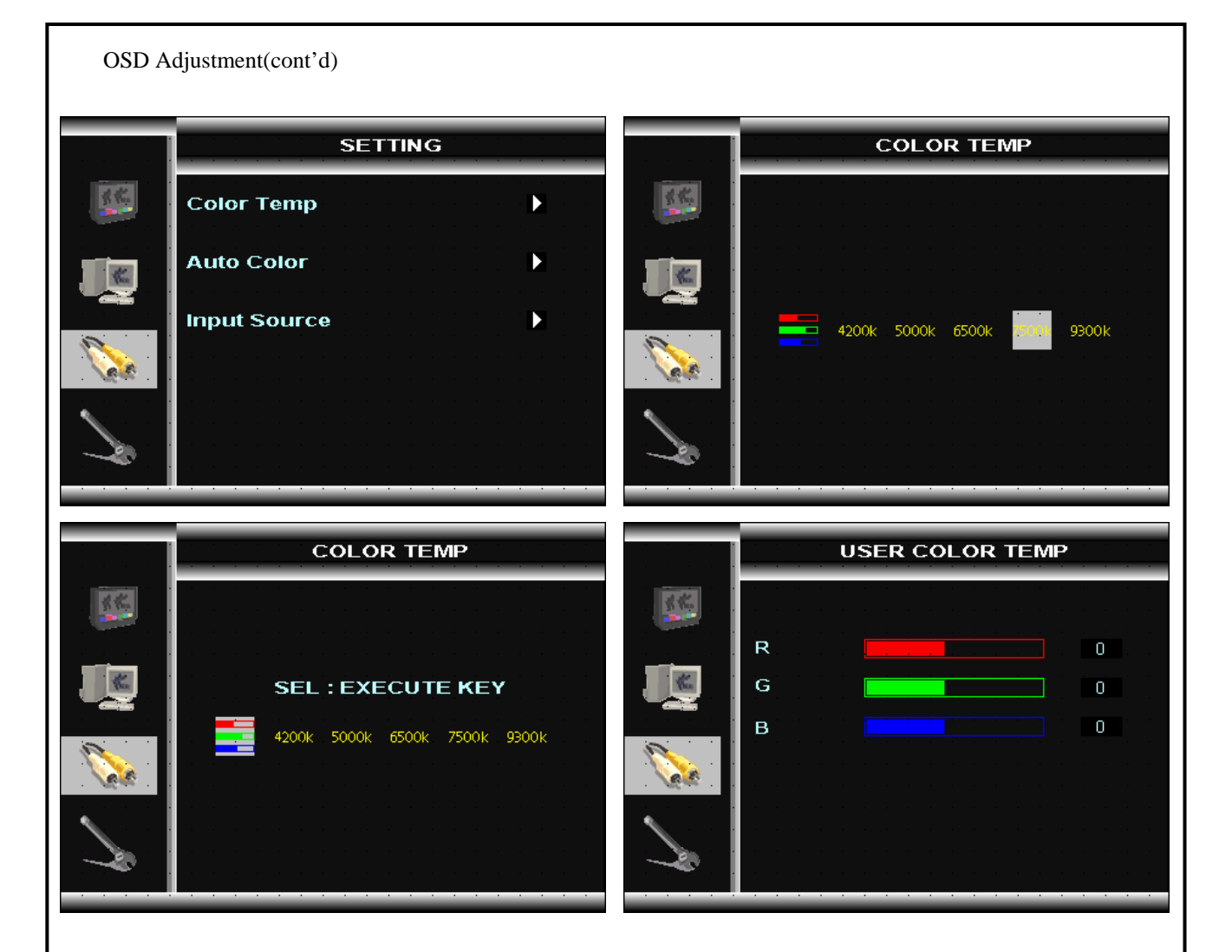

### Selecting the setting of Colors.

Press the MENU button. The OSD menu will be displayed.

- 1. SEL keys change top icons (Enabled) and then just click at desired menu
- 2. Press the UP button to select Color Temp.

The sub color-temp menu will be displayed.

Press the SEL button to select user color mode

If you want to R/G/B independently, press UP / OWN key to change the color gain.

3. Press the SEL button to select Auto Color configuration.

Press the UP button to color calibration automatically;

After finishing, Press the calibration, press menu to go out

- 4. Press the UP button to select Input Source menu.
- 5. If you want to change the color-temp, Press UP / DOWN key .
  - After menu changing, Press menu to go out.

| FJN<br>Display FJN Display Inc. | SIZE | CLASS CODE | DRAWING NO | REV<br>X3 | PAGE 19 |
|---------------------------------|------|------------|------------|-----------|---------|
|                                 | Α    | FSB-104U   | 060809     |           |         |

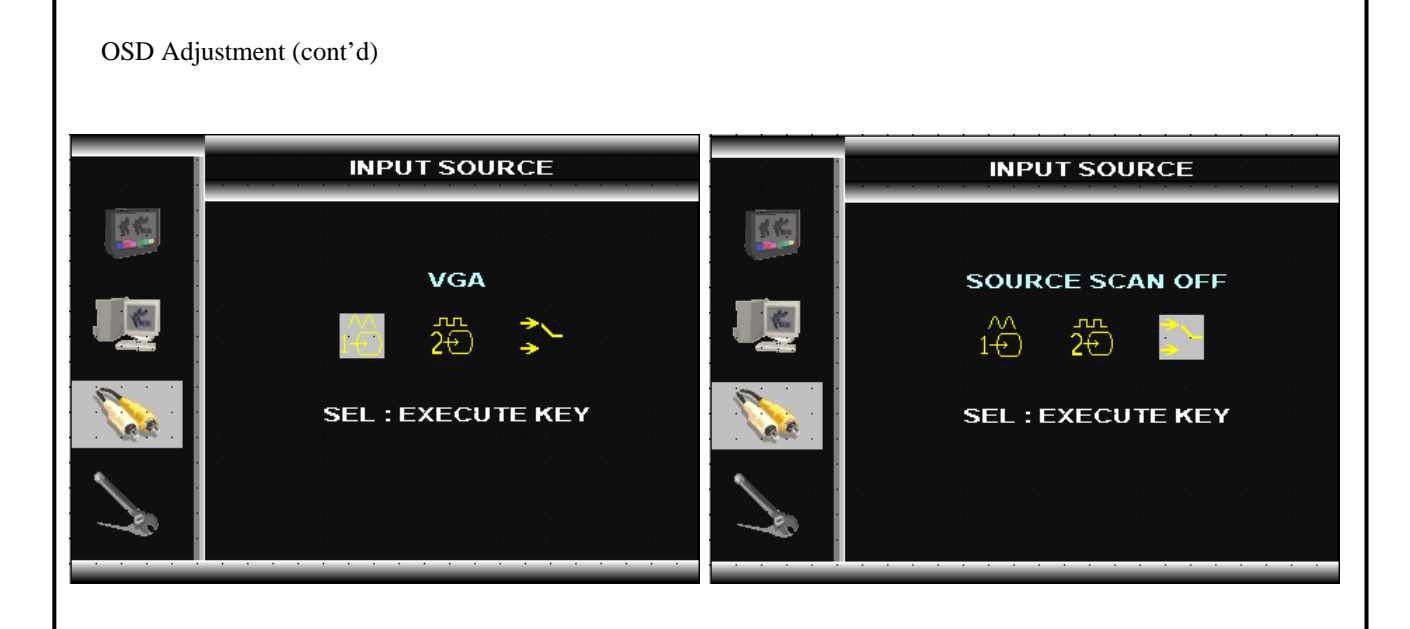

### Selecting the PC/DVI/Auto detection function

Press the MENU button. The OSD menu will be displayed.

- 1. SEL keys change top icons (Enabled) and then just click at desired function.
- 2. Press the UP button. It selects the PC input icon
- 3. If you want to select PC function, press the SEL button at PC icon.
- 4. If you want to select DVI function, press the SEL button at DVI icon.
- 5. If you want to detect PC and DVI automatically, press the SEL button at Auto source scan icon to "ON"
- 6. After adjusting the menu, Press the MENU button to exit the OSD menu.

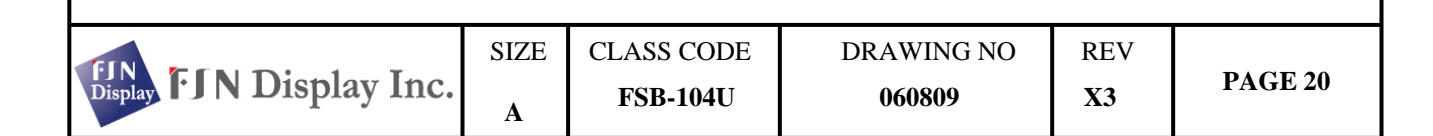

|   | IMAGE       |
|---|-------------|
|   | Frequency 0 |
|   | Phase 0     |
|   | H Pos 0     |
|   | V Pos 0     |
| M | Auto        |

#### Selecting the Frequency/Phase/Positions/Auto.

Press the MENU button. The OSD menu will be displayed.

- 1. SEL keys change top icons (Enabled) and then just click at desired menu
- 2. Press the UP button to select Frequency.

It's about of changing the clock of input display.

Press UP / DOWN key to change the frequency.

- Press the SEL button to select phase.
  Press the UP / DOWN key to fine tune the data sampling phase Adjust image quality.
- 4. Press the SEL button to select H/V Pos.

Press the UP / DOWN button to change H/V Position.

After finishing, Press the menu to go out

5. Press the SEL button to select Auto.Press the UP button to auto - configuration automatically;After finishing, Press the menu to go out

6. Press the select button to select H/V positions.

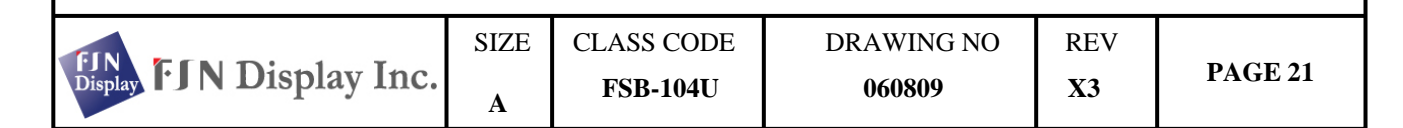

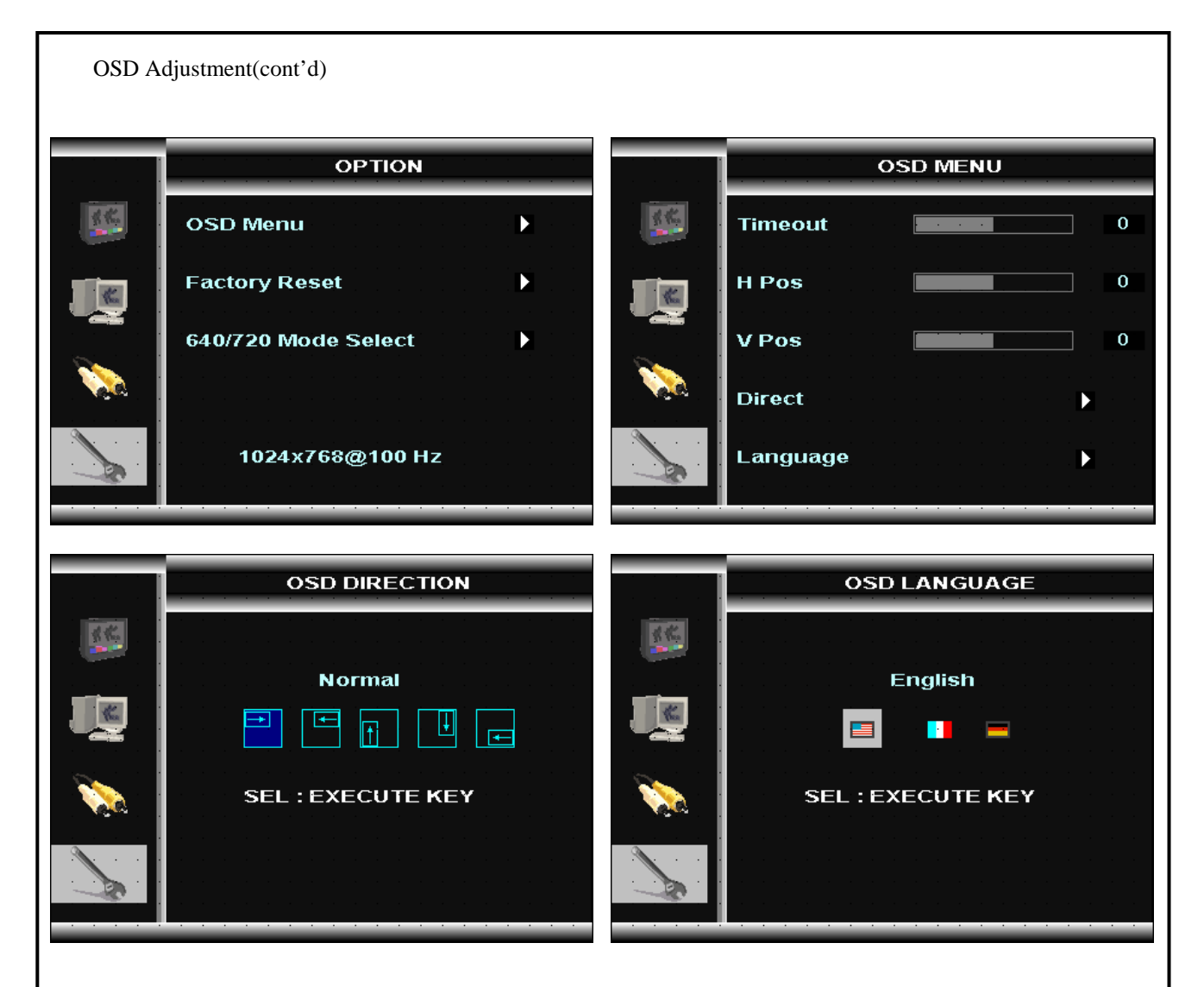

### Selecting the option.

Press the MENU button. The OSD menu will be displayed.

- 1. SEL keys change top icons (Enabled) and then just click at desired menu
- 2. Press the UP button to select OSD Menu

It displays sub-menu; OSD time out, OSD H/V positions, OSD Direction, & OSD Language.

3. Press the UP button to select Factory Reset.

It initializes the stored value in NVRAM.

4. Press the UP button to select 640/720 DOS mode.

If computer output dos-mode, Some monitors output noisy.

SIZE

Α

You have to decide 640/720 manually.

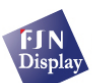

# 7.Appendix

7.1 Standard Timing Chart

| Resolution                 | 640x350     | 720x4       | -00      | 640x480     | 640x480     | 800x600     | 800x600    | 1024x768       |  |  |  |
|----------------------------|-------------|-------------|----------|-------------|-------------|-------------|------------|----------------|--|--|--|
| Timing Item                | @70Hz       | @70Hz       |          | @60Hz       | @75Hz       | @60Hz       | @75Hz      | @60Hz          |  |  |  |
| Pixel Clock (MHz)          | 25.175      | 28.324      |          | 25.175      | 31.500      | 40.000      | 49.500     | 65.000         |  |  |  |
| Sync Polarity(H/V)         | P/N         | N/P         |          | N/N         | N/N         | P/P         | P/P        | N/N            |  |  |  |
| Scaning Type               | Progressive | Progressive |          | Progressive | Progressive | Progressive | Progressiv | ve Progressive |  |  |  |
| -Hor                       | 31.468      | 31.469      |          | 31.469      | 37.500      | 37.879      | 46.875     | 48.363         |  |  |  |
| Frequency(kHz)             | 31.778      | 31.780      |          | 31.778      | 26.667      | 26.400      | 21.333     | 20.677         |  |  |  |
| -Period(us)                | 25.418      | 25.420      |          | 25.422      | 20.317      | 20.000      | 16.162     | 15.754         |  |  |  |
| -Active time(us)           | 0.638       | 0.640       |          | 0.636       | 0.508       | 1.000       | 0.323      | 0.369          |  |  |  |
| -Front porch(us)           | 3.823       | 3.810       |          | 3.813       | 2.032       | 3.200       | 1.616      | 2.092          |  |  |  |
| -Sync width(us)            | 1.909       | 1.90        | 6        | 1.907       | 3.810       | 2.200       | 3.232      | 2.462          |  |  |  |
| -Back porch(us)            |             |             |          |             |             |             |            |                |  |  |  |
| -Ver Frequency(Hz)         | 70.090      | 70.08       | 32       | 59.940      | 75.000      | 60.317      | 75.000     | 60.004         |  |  |  |
| -Period(ms)                | 14.268      | 14.270      |          | 16.683      | 13.333      | 16.579      | 13.333     | 16.666         |  |  |  |
| -Active time(ms)           | 11.122      | 12.71       | 0        | 15.253      | 12.800      | 15.840      | 12.800     | 15.880         |  |  |  |
| -Front porch(ms)           | 0.381       | 0.413       |          | 0.064       | 0.027       | 0.026       | 0.021      | 0.062          |  |  |  |
| -Sync width(ms)            | 0.064       | 0.06        | 4        | 0.064       | 0.080       | 0.106       | 0.064      | 0.124          |  |  |  |
| -Back porch(ms)            | 1.111       | 1.080       |          | 0.794       | 0.427       | 0.626       | 0.448      | 0.600          |  |  |  |
|                            |             |             |          |             |             |             |            |                |  |  |  |
| Resolution                 | 1024x768    | 1280x1      | 024      | 1280x1024   | 1152x864    | 1152x864    | 1600x120   | 0 1600x1200    |  |  |  |
| Timing Item                | @75Hz       | @60Hz       |          | @75Hz       | @60Hz       | @75Hz       | @60Hz      | @75Hz          |  |  |  |
| Pixel Clock (MHz)          | 78.750      | 108.50      |          | 135.00      | 80.000      | 108.00      | 162        | 202.5          |  |  |  |
| Sync Polarity(H/V)         | P/P         | P/P         |          | P/P         | P/P         | P/P         | P/P        | P/P            |  |  |  |
| Scaning Type               | Progressive | Progressive |          | Progressive | Progressive | Progressive | Progressiv | ve Progressive |  |  |  |
| -Hor                       | 60.023      | 63.974      |          | 79.976      | 54.348      | 67.500      | 75.000     | 93.750         |  |  |  |
| Frequency(kHz)             | 16.660      | 15.631      |          | 12.504      | 18.400      | 14.815      | 13.331     | 10.666         |  |  |  |
| -Period(us)                | 13.003      | 11.797      |          | 9.481       | 14.400      | 10.667      | 9.876      | 7.901          |  |  |  |
| -Active time(us)           | 0.203       | 0.590       |          | 0.119       | 0.400       | 0.593       | 0.395      | 0.316          |  |  |  |
| -Front porch(us)           | 1.219       | 1.180       |          | 1.067       | 1.200       | 1.185       | 1.185      | 0.948          |  |  |  |
| -Sync width(us)            | 2.235       | 2.065       |          | 1.837       | 2.400       | 2.370       | 1.876      | 1.501          |  |  |  |
| -Back porch(us)            |             |             |          |             |             |             |            |                |  |  |  |
| -Ver Frequency(Hz)         | 75.029      | 60.013      |          | 75.025      | 60.053      | 75.029      | 60.000     | 75.029         |  |  |  |
| -Period(ms)                | 13.328      | 16.663      |          | 13.329      | 16.652      | 13.333      | 16.666     | 13.334         |  |  |  |
| -Active time(ms)           | 12.795      | 16.006      |          | 12.804      | 15.898      | 12.800      | 16         | 12.800         |  |  |  |
| -Front porch(ms)           | 0.017       | 0.016       |          | 0.013       | 0.017       | 0.015       | 0.013      | 0.011          |  |  |  |
| -Sync width(ms)            | 0.050       | 0.047       |          | 0.038       | 0.055       | 0.044       | 0.04       | 0.032          |  |  |  |
| -Back porch(ms)            | 0.466       | 0.594       |          | 0.475       | 0.681       | 0.474       | 0.613      | 0.491          |  |  |  |
|                            |             |             |          |             |             |             |            |                |  |  |  |
|                            |             | SIZE CL     |          | ASS CODE    | DRAV        | VING NO     | REV        |                |  |  |  |
| Display I J N Display Inc. |             | А           | FSB-104U |             | 060809      |             | X3         | PAGE 23        |  |  |  |